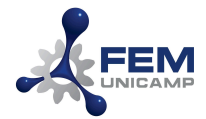

# Tutorial Cópia/Migração de E-mail (@fem.unicamp.br para @unicamp.br)

# Plataforma G Suite

Cópia/Transferência de E-mail, Redirecionamento de E-mails e configuração de Aviso de mudança no E-mail (Aviso de Férias)

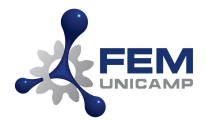

# Sumário

| Cópia/Transferência de E-mail                                                      | 2           |
|------------------------------------------------------------------------------------|-------------|
| Marcadores de Mensagens (Labels)                                                   | 6           |
| Redirecionamento (encaminhamento) de E-mails                                       | 7           |
| Para ativar o encaminhamento automático:                                           | 7           |
| Para desativar o encaminhamento automático                                         | 7           |
| Aviso de mudança de E-mail (Aviso de Férias)                                       | 8           |
| Ativar ou desativar a resposta automática de férias                                | 8           |
| Importando seus Contatos                                                           | 9           |
| Etapa 1:                                                                           | 9           |
| Etapa 2:                                                                           | 10          |
| Informações Adicionais e Perguntas Frequentes                                      | 11          |
| O que você pode copiar através da ferramenta de Transferência?                     | 11          |
| Quanto tempo leva uma migração?                                                    | 11          |
| O que acontece com os dados na caixa de e-mails de origem? Eles são mantidos ou ex | cluídos? 11 |
| Se eu fizer uma migração novamente, os e-mails serão duplicados?                   | 11          |
| Quais arquivos do Meu Drive que não são copiados?                                  | 11          |
| Os eventos da minha Google Agenda também serão migrados?                           | 11          |
| Etapa 1:                                                                           | 12          |
| Dúvidas? Entre em contato com a CTIC                                               | 14          |

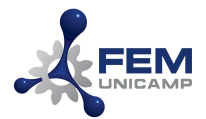

# Cópia/Transferência de E-mail

Para copiar/transferir seus e-mails e seus arquivos do Google Drive da sua conta da FEM para sua conta UNICAMP siga os seguintes passos:

- 1. Entre na sua conta através do Gmail.com;
- 2. Clique na figura "FEM-Mail" (similar à figura abaixo) localizada na parte superior à direita;

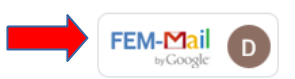

3. Clique em "Gerenciar sua Contas do Google"

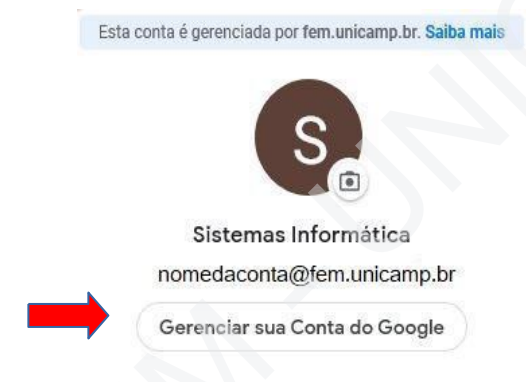

4. Na janela aberta, clique em transferir "Iniciar Transferência";

|                                                  | Informações pessoais                                                                                                    | Dados e personalização                                              | Segurança                                                                                                    | Pessoas e compa  |
|--------------------------------------------------|----------------------------------------------------------------------------------------------------|---------------------------------------------------------------------|----------------------------------------------------------------------------------------------------|------------------|
|                                                  |                                                                                                    | → S                                                                 |                                                                                                    |                  |
|                                                  | Ólá                                                                                                    | , seu nome                                                          |                                                                                                    |                  |
| Geren                                            | cie suas informações, priva                                                                                             | icidade e segurança para qu                                         | e o Google atenda                                                                                                    | suas necessidade |
| Geren                                            | cie suas informações, priva<br>nsferir seu                                                                              | ecidade e segurança para qui                                        | e o Google atenda<br>cidade e                                                                                                    | suas necessidade |
| Gerend<br>Trar<br>con                            | cie suas informações, priva<br>nsferir seu<br>teúdo                                                                     | Priva                                                               | e o Google atenda<br>cidade e<br>onalização                                                                                                    | suas necessidade |
| Gerend<br>Tran<br>con<br>Trans                   | cie suas informações, priva<br>nsferir seu<br>teúdo<br>fira seu e-mail e arquivos                                       | Priva<br>Perso<br>Veja os                                           | e o Google atenda<br>cidade e<br>onalização<br>dados na sua Conta                                                                              | suas necessidade |
| Gerend<br>Tran<br>Con<br>Trans<br>do Go          | cie suas informações, priva<br>nsferir seu<br>teúdo<br>fira seu e-mail e arquivos<br>ogle Drive para outra<br>do Google | Priva<br>Perse<br>Veja os<br>do Goo                                 | e o Google atenda<br>cidade e<br>onalização<br>dados na sua Conta<br>gle e escolha qual<br>le será salva para                                  | suas necessidade |
| Gerend<br>Trar<br>con<br>Trans<br>do Go<br>Conta | cie suas informações, priva<br>nsferir seu<br>teúdo<br>fira seu e-mail e arquivos<br>ogle Drive para outra<br>do Google | Priva<br>Perso<br>Veja os<br>do Goo<br>atividad<br>person           | e o Google atenda<br>cidade e<br>onalização<br>dados na sua Conta<br>gle e escolha qual<br>le será salva para<br>alizar sua experiência        | suas necessidade |
| Gerend<br>Trar<br>con<br>Trans<br>do Go<br>Conta | cie suas informações, priva<br>nsferir seu<br>teúdo<br>fira seu e-mail e arquivos<br>ogle Drive para outra<br>do Google | Priva<br>Perse<br>Veja os<br>do Goo<br>atividad<br>person<br>no Goo | e o Google atenda<br>cidade e<br>onalização<br>dados na sua Conta<br>gle e escolha qual<br>le será salva para<br>alizar sua experiência<br>gle | suas necessidade |

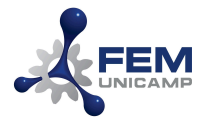

5. Siga as instruções solicitadas na tela: informe o seu e-mail de destino (@unicamp.br)
(1) e clique em "ENVIAR CÓDIGO" (2)

| Transferir seu conteúdo                                                           |                 |  |
|-----------------------------------------------------------------------------------|-----------------|--|
| Copie e transfira seu e-mail e seus arqu<br>Google Drive para outra Conta do Goog | uivos do<br>gle |  |
| 1. Informe a conta de desti                                                       | no              |  |
| Informe a Conta do Google que receber<br>transferido. Saiba mais 🛛                | rá o conteúdo   |  |
| Insira um endereço de e-mail                                                      |                 |  |
| suacontal@unicamp.br                                                              | ×               |  |
| Não tem uma Conta do Google? Crie u                                               | ma 🛛            |  |
| ENVIAR CÓDIGO                                                                     |                 |  |
| 2. Confirme sua conta de destino                                                  |                 |  |
|                                                                                   |                 |  |

- 6. Será exibida a tela:
  - ← Transferir seu conteúdo

| Copie e transfira seu e-mail e seus arquivos do<br>Google Drive para outra Conta do Google                                                                                                    | 2 Z    |
|----------------------------------------------------------------------------------------------------|--------|
| ✓ 1. Código enviado para suaconta@unic                                                                                                    | amp.br |
| 2. Confirme sua conta de destino                                                                                                    |        |
| Verifique se você recebeu um código de confirmação<br>no seu e-mail <b>suaconta@unicamp.</b> bre digite-o aqui.<br>Pode demorar alguns minutos para que o e-mail<br>apareça na sua caixa de entrada. Salba mais [2] | *****  |
|                                                                                                    |        |
| Inserir código                                                                                                    |        |
| CONFIRMAR REENVIAR CÓDIGO                                                                                                    |        |

7. Você receberá, em sua conta de destino (@unicamp.br), um e-mail de confirmação da transferência. Clique em "Receber código de confirmação"

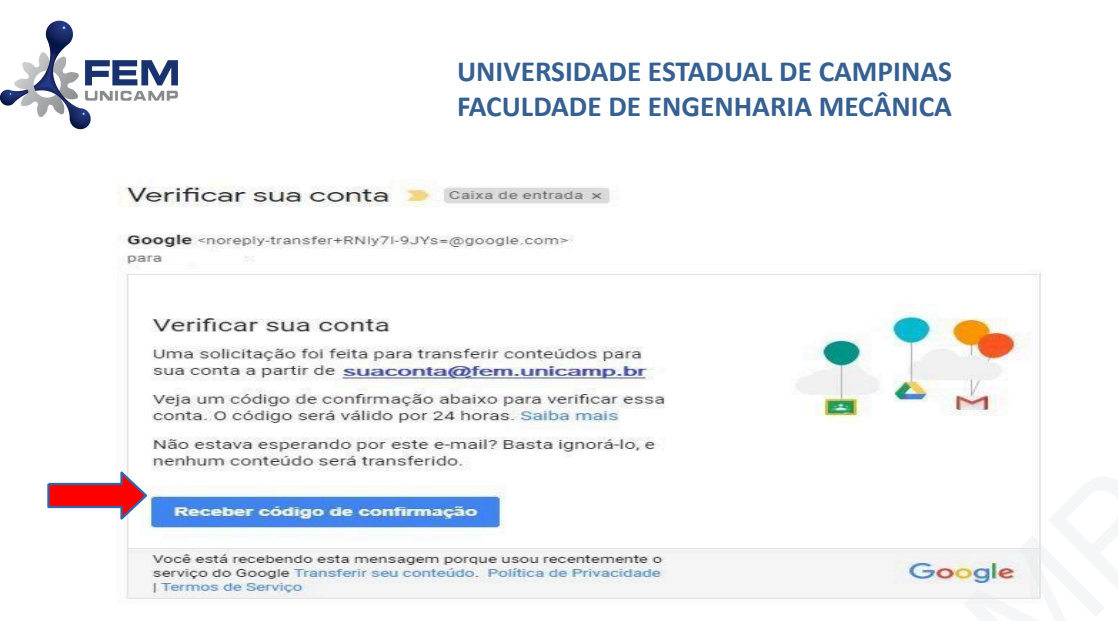

O código de confirmação será exibido conforme a figura abaixo:

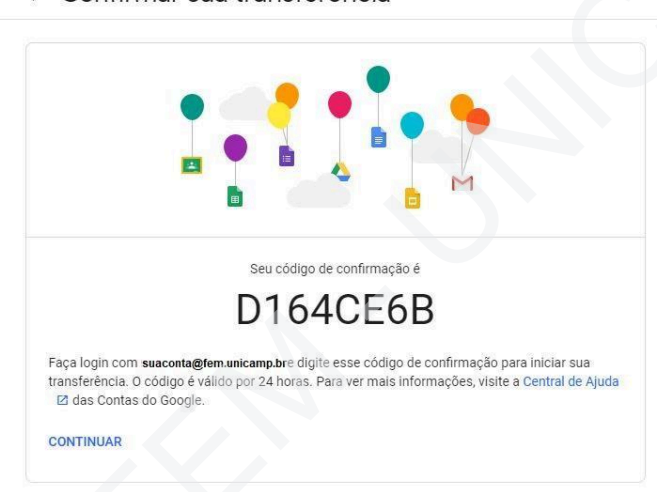

← Confirmar sua transferência

8. Na tela de transferência, digite o código recebido no campo indicado (1) e clique em confirmar (2).

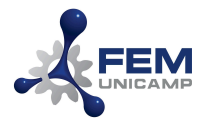

# ← Transferir seu conteúdo

| M M   |
|-------|
| p.br  |
|       |
|       |
| ***** |
|       |
|       |
|       |
|       |
|       |
|       |

 Para copiar/transferir os dados do Google Drive, deixe a opção Drive (1) habilitada. Para copiar/transferir os seus e-mails, deixe a opção Gmail habilitada (2). Clique em "INICIAR TRANSFERÊNCIA" (3)

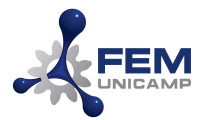

← Transferir seu conteúdo

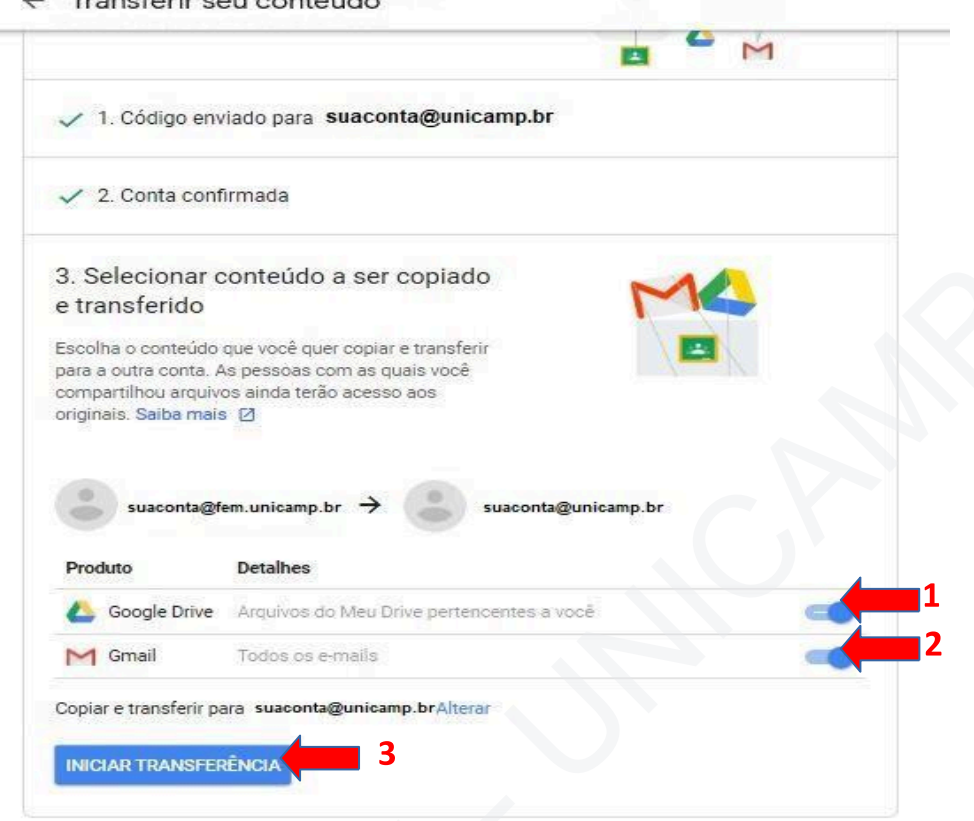

## **Observações:**

• O processo de cópia geralmente ocorre em algumas horas, mas pode demorar até uma semana dependendo da quantidade de e-mails e arquivos existentes. Quando a cópia dos arquivos estiver concluída, você receberá um e-mail no seu endereço do @unicamp.br

| Transferência de conteúdo do Goog                                                    | le de               | Ē    | 8  |
|--------------------------------------------------------------------------------------|---------------------|------|----|
| @fem.unicamp.br para                                                                 | @unicamp.br         |      |    |
| 📂 Caixa de entrada 🗙                                                                 |                     |      |    |
| Google <noreply-account-migration@google.com></noreply-account-migration@google.com> | 15:51 (há 1 minuto) | ☆ ♦  |    |
| para 🗸 🗸                                                                             |                     |      |    |
| Seu conteúdo chegou.                                                                 |                     | 6    |    |
| A transferência de conteúdo do Google iniciada em 16 de jul. de 2020 foi concluída.  |                     |      |    |
|                                                                                      |                     | M    |    |
| 😫 🗗 💟 Espalhe a notícia!                                                             |                     |      |    |
| Você recebeu esta mensagem porque usou recentemente o serviço                        |                     | Good | al |
| Transterir conteudo do Google. Política de Privacidade   Termos de                   |                     |      | 9. |

• Arquivos copiados podem aparecer em lotes na sua Conta do Google durante o processo de cópia.

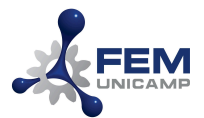

# Marcadores de Mensagens (Labels)

Caso você use *Labels*, que são marcadores de mensagens geralmente utilizados para organização de seus e-mails, ao migrar a sua conta os *Labels* serão mantidos na conta para onde foram migrados. Caso já exista um *Label* com o mesmo nome na sua conta para onde os e-mails serão migrados, os e-mails serão fundidos nesse *Label*. Além disso, será acrescentado um novo *Label* nos e-mails indicando que ele veio da outra conta, conforme figura abaixo:

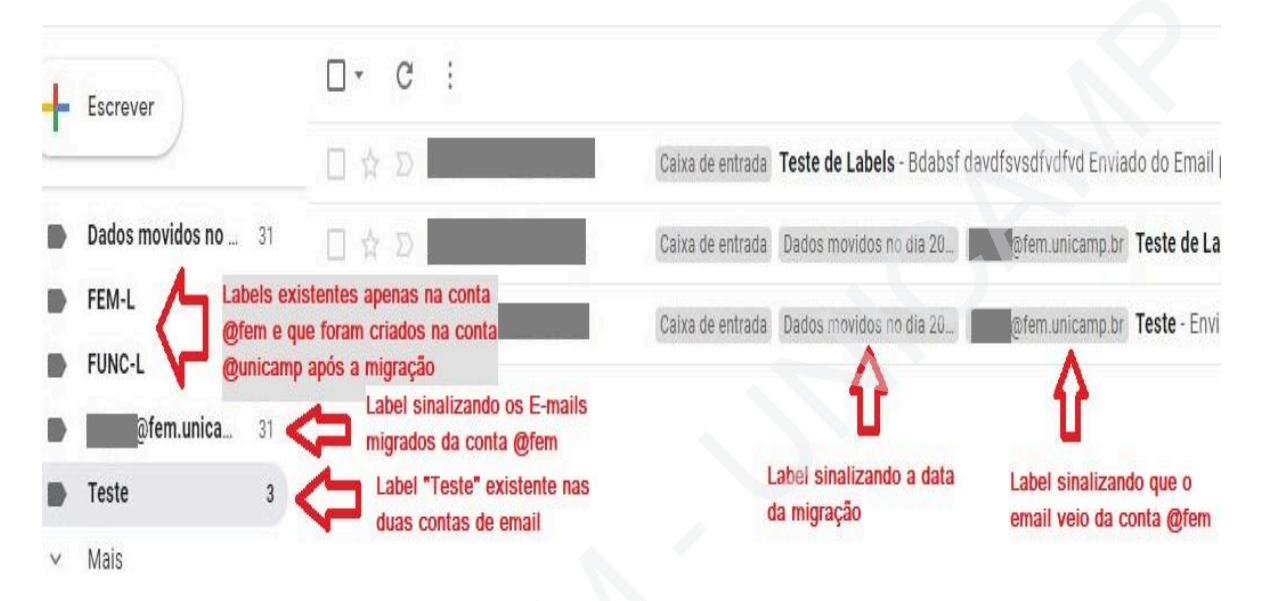

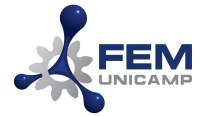

# Redirecionamento (encaminhamento) de E-mails

Você pode encaminhar suas mensagens automaticamente para outro endereço.

#### Para ativar o encaminhamento automático:

- 1. No computador, abra o Gmail usando a sua conta de e-mail (@fem.unicamp.br).
- 2. No canto superior direito, clique em Configurações 🌣 > Ver todas as configurações.
- 3. Clique na guia Encaminhamento e POP/IMAP.
- 4. Na seção "Encaminhamento", clique em Adicionar um endereço de encaminhamento.
- 5. Digite o endereço de e-mail para onde você quer encaminhar as mensagens (@unicamp.br).
- 6. Clique em Próxima > Continuar > OK.
- 7. Você receberá uma mensagem de confirmação no e-mail que você indicou (@unicamp.br). Clique no link de confirmação fornecido na mensagem recebida.
- 8. Volte para a página de configurações da conta do Gmail que você quer encaminhar mensagens (@fem.unicamp.br) e atualize seu navegador.
- 9. Clique na guia "Encaminhamento e POP/IMAP".
- 10. Na seção "Encaminhamento", selecione a opção "Encaminhar uma cópia dos e-mails recebidos para" e selecione o e-mail que você inseriu.
- 11. Escolha o que você quer que aconteça com a cópia dos seus e-mails do Gmail. Recomendamos manter a cópia do Gmail na Caixa de entrada.
- 12. Na parte inferior da página, clique em Salvar alterações.
- 13. Pronto. A partir desse momento, para toda mensagem recebida em seu e-mail @fem.unicamp.br será enviada uma cópia para o seu e-mail @unicmap.br.

**Observação:** Se você configurar o encaminhamento automático de e-mails seguindo as etapas acima, verá um aviso na sua Caixa de entrada do e-mail (@fem.unicamp.br) na primeira semana após ativar o encaminhamento. É um lembrete de que o encaminhamento está ativado, permitindo que você revise suas configurações de encaminhamento.

## Para desativar o encaminhamento automático

- 1. No computador, abra o Gmail usando a conta cujas mensagens você quer parar de encaminhar.
- 2. No canto superior direito, clique em Configurações 🍄 > Ver todas as configurações.
- 3. Clique na guia Encaminhamento e POP/IMAP.
- 4. Na seção "Encaminhamento", clique em Desativar encaminhamento.
- 5. Na parte inferior, clique em Salvar alterações.
- 6. A partir desse momento, o redirecionamento das mensagens estará desativado.

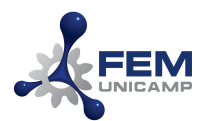

# Aviso de mudança de E-mail (Aviso de Férias)

Utilize o recurso de resposta automática de férias ou ausência temporária para avisar quem enviar alguma mensagem para você que seu e-mail irá ser alterado. Assim, quando ativado, as pessoas que enviarem uma mensagem para você receberão automaticamente uma resposta por e-mail com a mensagem que você desejar.

# Ativar ou desativar a resposta automática de férias

- 1. Entre na sua conta de e-mail da FEM através do gmail.com.
- 2. No canto superior direito, clique em Configurações 🌼 🔌 Configurações.
- 3. Role a tela para baixo até a seção "Resposta automática de férias".
- 4. Preencha a data inicial (1), deixe a data sem preencher (2), o assunto (3) e a mensagem desejada (4);
- 5. Na parte inferior da página, clique em Salvar alterações (5).

| mensagens recebidas. Se um contato<br>enviar várias mensagens para você, esta | Primeiro dia:                                                                                                    | 22 de junho d                                                                   | le 20          | 20                  |                  | 1                | Οú                 | ltimo            | dia:            | (opcie            | onal)           |        |         |      |   | 2  |   |
|-------------------------------------------------------------------------------|----------------------------------------------------------------------------------------------------|---------------------------------------------------------------------------------|----------------|---------------------|------------------|------------------|--------------------|------------------|-----------------|-------------------|-----------------|--------|---------|------|---|----|---|
| máximo a cada 4 dias)                                                         | actionanzada sera enviada no Assunto: Alteracao no meu e-mail/Change in my e-mail                                                         |                                                                                 |                |                     |                  |                  |                    |                  |                 |                   |                 |        |         |      |   |    |   |
| Saiba mais                                                                    | Mensagem:                                                                                                    | Sans Serif                                                                      | •              | ŦT -                | в                | I                | <u>U</u>           | <u>A</u> •       | Ð               |                   |                 | Ē      | iΞ      |      | E | 99 | X |
|                                                                               | 4 🗪                                                                                                    | « Texto sem                                                                     | for            | mataçã              | b                |                  |                    |                  |                 |                   |                 |        |         |      |   |    |   |
|                                                                               |                                                                                                    | ATENÇÃO: E<br>bordalo@fem                                                       | ste e<br>.unic | -mail se<br>amp.br. | rá des<br>Por fa | ativao<br>vor, a | do. Sua<br>tualize | a men:<br>sua li | sagen<br>sta de | n foi en<br>conta | icaminh<br>tos. | ada pa | ira e-n | nail |   |    |   |
|                                                                               | WARNING: This email will be discontinued. Your message was forwarded to email<br>bordalo@fem.unicamp.br. Please, update your adress book. |                                                                                 |                |                     |                  |                  |                    |                  |                 |                   |                 |        |         |      |   |    |   |
|                                                                               |                                                                                                    | Enviar resposta apenas às pessoas que estão nos meus Contatos                   |                |                     |                  |                  |                    |                  |                 |                   |                 |        |         |      |   |    |   |
|                                                                               |                                                                                                    | Enviar uma resposta somente para as pessoas em Faculdade de Engenharia Mecânica |                |                     |                  |                  |                    |                  |                 |                   | nico            |        |         |      |   |    |   |

#### **Observações:**

- Sua resposta automática de férias começa a ser enviada a partir da meia-noite da data de início e termina às 23h59 na data de término (se preenchida). Caso seja necessário, você pode finalizar a resposta automática clicando na opção "Resposta automática de férias desativada".
- Na maioria dos casos, a resposta automática de férias só é enviada às pessoas na primeira vez que elas enviam uma mensagem para você.
- Estes são os casos em que alguém talvez veja sua resposta automática de férias mais de uma vez:
  - Se a mesma pessoa entrar em contato com você novamente após quatro dias e a resposta automática de férias ainda estiver ativada, ela verá a resposta de novo.
  - Sua resposta automática de férias recomeçará sempre que você editá-la. Se alguém receber sua resposta automática de férias inicial e enviar um e-mail após você editá-la, essa pessoa verá sua nova resposta.

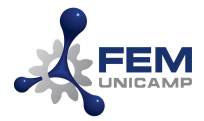

• As mensagens que vão para a pasta "Spam" e as endereçadas a uma lista de e-mails em que você se inscreveu não recebem sua resposta automática de férias.

# **Importando seus Contatos**

Seus contatos não serão migrados junto com sua conta, portanto, caso deseje utilizá-los em sua conta @unicam.br, será necessário importá-los. Para tanto, realize as seguintes etapas:

Etapa 1: Exportar os contatos existentes na conta @fem.unicamp.br do Gmail

1. No computador, acesse o Contatos do Google;

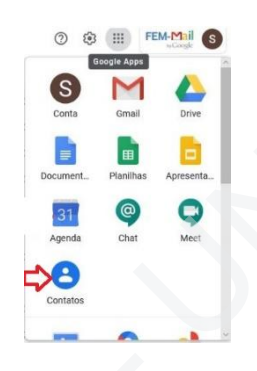

2. Selecione a opção "Exportar" na barra lateral de opções do serviço;

| +  | Criar contato          | Título                   | E-mail | Número de telefone                                                                                                    |
|----|------------------------|--------------------------|--------|----------------------------------------------------------------------------------------------------|
| _  |                        | CONTATOS COM ESTRELA (1) |        |                                                                                                    |
| 2  | Contatos 1.000         |                          |        |                                                                                                    |
| 0  | Contatos frequentes    |                          |        |                                                                                                    |
|    | Cópias                 | CONTATOS (1.000)         |        |                                                                                                    |
|    |                        |                          |        | a descent of the local division of the local division of the local |
| ~  | Marcadores             | 0                        |        | and the second second sec                                                                                                    |
|    | iPhone de Marvin C 895 | •                        |        |                                                                                                    |
| +  | Criar marcador         | 0                        |        | 1000                                                                                                    |
| £. | Importar               | 0                        |        | Territoria -                                                                                                    |
|    | Exportar               |                          |        |                                                                                                    |
| 9  | Imprimir               |                          |        |                                                                                                    |
|    | Outros contatos        |                          |        | The second second second second second second second second second second second second second second second se                                                                                                    |

 Selecione o tipo de arquivo para o qual deseja importar seus contatos (no nosso caso, Selecione "CVS do Google"). Após selecionar uma opção, pressione o botão "Exportar";

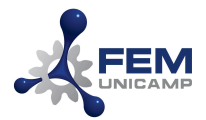

| Contatos selecionados (0)     |
|-------------------------------|
| Contatos (1000)               |
| Exportar como                 |
| CSV do Google                 |
| O CSV do Outlook              |
| O vCard (dos contatos do iOS) |
|                               |

4. No canto superior direito, clique na foto do perfil > Sair.

Etapa 2: Importar o arquivo existentes na conta @unicamp.br do Gmail

- 1. Após ter efetuado a exportação de seus contatos na conta @fem.unicamp.br, faça login em sua conta @unicamp.br.
- 2. Acesse o Contatos do Google e pressione a opção "Importar", na barra lateral do serviço;

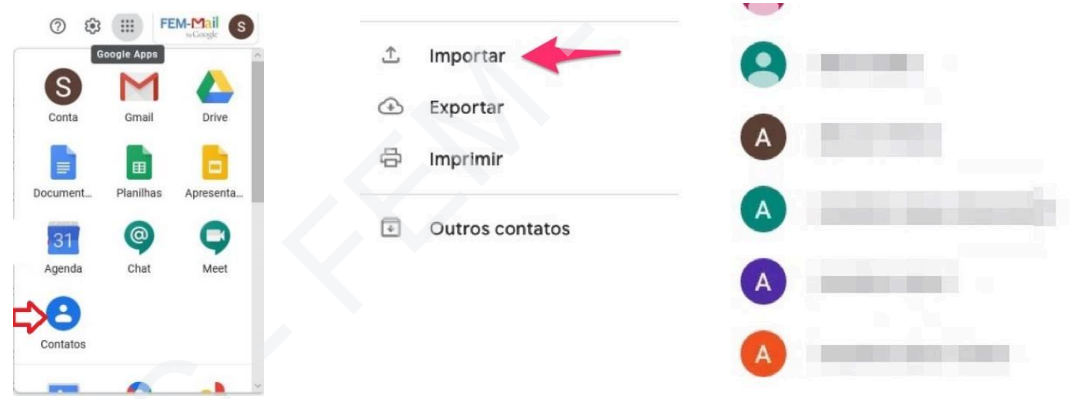

3. Pressione o botão "Selecionar arquivo". Será aberta uma tela para que você possa encontrar o documento com contatos salvos. Selecione em seu computador o documento com os contatos que deseja importar e pressione o botão "Abrir";

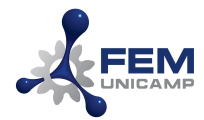

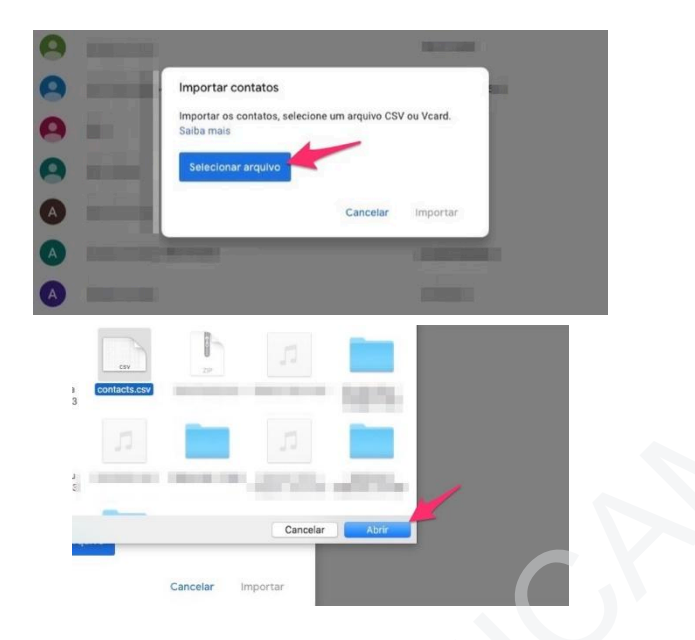

4. Para finalizar o procedimento, selecione o botão "Importar" e aguarde até que os contatos sejam carregados no Google Contatos.

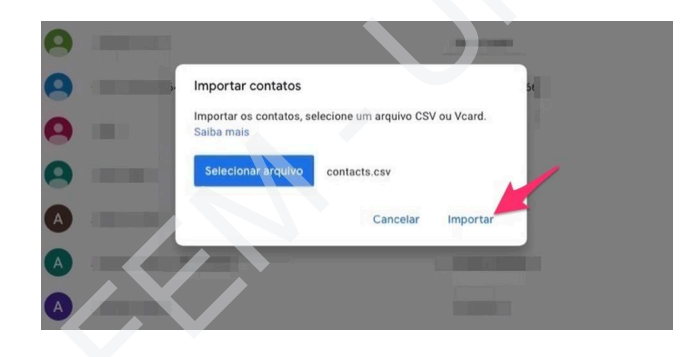

**Observação:** Você pode ter problemas para importar seus contatos nos seguintes casos:

- Quando tentar importa mais de 3.000 contatos de uma só vez. Se você tem mais de 3.000 contatos, divida-os em vários arquivos CSV antes de importá-los.
- Você atingiu o limite de 25.000 contatos.
- Os contatos não estão formatados para funcionar com os Contatos do Google. Seus contatos precisam estar salvos como um arquivo CSV ou vCard.

# Informações Adicionais e Perguntas Frequentes

## O que você pode copiar através da ferramenta de Transferência?

Você pode copiar e transferir os seguintes tipos de arquivos da sua conta @fem.unicamp.br para a conta @unicamp.br:

- E-mails do <u>Gmail</u> (mas não contatos, bate-papos ou tarefas)
- Documentos de sua propriedade no Google Drive (exceto arquivos na seção "Google Fotos" do Drive)
- Documentos do Meu Drive

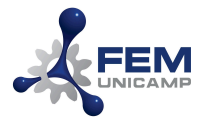

Os arquivos originais ficam na sua conta @fem.unicamp.br. Alterações feitas nos arquivos da sua conta @unicamp.br não afetam os originais.

# Quanto tempo leva uma migração?

A duração depende de vários fatores. Entre eles, o número de e-mails migrados e o número e o tamanho dos itens que estão sendo migrados

# O que acontece com os dados na caixa de e-mails de origem? Eles são mantidos ou excluídos?

O serviço de migração de dados não remove dados da caixa de e-mails de origem nem remove a caixa de e-mails original. Todos os dados qualificados são copiados durante uma migração, não movidos/excluídos, e os dados na sua caixa de e-mails de origem são mantidos após a migração.

# Se eu fizer uma migração novamente, os e-mails serão duplicados?

Se você fizer novamente uma migração, as mensagens já migradas não serão duplicadas. O serviço de migração de dados verifica se cada mensagem já está na caixa de e-mails de destino antes de tentar migrá-la. Caso já esteja, ele pula a mensagem em vez de copiá-la novamente para o destino.

# Quais arquivos do Meu Drive que não são copiados?

Um arquivo do Meu Drive não será copiado se as seguintes condições forem verdadeiras:

- Você é um comentarista ou leitor, não editor ou proprietário
- O proprietário desativou as opções de download, impressão e cópia para comentaristas e leitores

Quando o processo de cópia estiver concluído, você será notificado por e-mail sobre eventuais arquivos do Meu Drive que não tenham sido copiados.

## Os eventos da minha Google Agenda também serão migrados?

Não. Porém, você poderá exportar seus eventos da conta @fem.unicamp.br e importá-los no Google Agenda de sua conta @unicamp.br. Para tanto, realize as seguintes etapas:

Etapa 1: Exportar os eventos existentes na conta @fem.unicamp.br do Gmail

1. No computador, abra o Google Agenda. Não é possível exportar a agenda pelo app Google Agenda (celular).

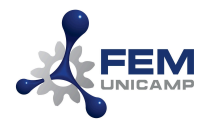

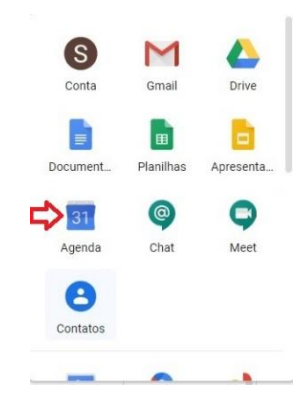

- 2. No canto superior direito, clique em Configurações 🍫 > Configurações.
- 3. Para fazer o download dos seus eventos, clique em Exportar (1). Após, em "Exportar", clique em Exportar (2). Um arquivo ZIP será salvo no computador. Se você abrir o arquivo ZIP, encontrará arquivos ICS para cada uma das agendas.

| ← Configuraçõ                          | es  |                                                                                                    |
|----------------------------------------|-----|----------------------------------------------------------------------------------------------------|
| Geral                                  |     | Importar                                                                                                    |
| Adicionar agenda                       | ~   | 1 micamp.br.ics                                                                                                |
| Importar e exportar                    | ^   | Adicionar à agenda                                                                                             |
| Exportar 1                             | l.  | É possível importar informações de eventos no formato iCal ou CSV (MS Outlook).<br>Importar                    |
| Configurações das mini<br>agendas      | has |                                                                                                    |
|                                        |     | Exportar                                                                                                    |
| Aniversários                           |     | Aniversários                                                                                                   |
| Configurações de outra<br>agendas      | 15  | E posarver razer o uominioau de tudas as agenaas que voce pode ver e modificar em um unico arquivo. Exportar 2 |
| <ul> <li>Holidays in Brazil</li> </ul> |     |                                                                                                    |

4. Acesse a Agenda do Google e pressione a opção "Importar", na barra lateral do serviço; Clique em Selecionar arquivo no seu computador e marque o arquivo que você exportou. Ele precisa ter a extensão ".ics" ou ".csv".

| Geral                            |                                                                                                    | Importar                                                                                           |
|----------------------------------|----------------------------------------------------------------------------------------------------|----------------------------------------------------------------------------------------------------|
| Adicionar agenda                 | ~                                                                                                    | 1 @fem.unicamp.br.ics                                                                              |
| Importar e exportar              | ^                                                                                                    | Adicionar à agenda                                                                                 |
| Importar                         |                                                                                                    |                                                                                                    |
| Exportar 2                       |                                                                                                    | e possiel inportal mormações de eventos no tomato car da car (ves cunción).<br>Importar            |
| Configurações das r<br>agendas   | ninhas                                                                                                    |                                                                                                    |
|                                  | and the second second se | Exportar                                                                                           |
| <ul> <li>Aniversários</li> </ul> |                                                                                                    |                                                                                                    |
|                                  |                                                                                                    | Aniversários                                                                                       |
|                                  |                                                                                                    | É possível fazer o download de todas as agendas que você pode ver e modificar em um único arquivo. |
| Configurações de or              | utras                                                                                                    | Exporter                                                                                           |

5. Escolha a agenda para adicionar os eventos importados. Por padrão, os eventos são importados para a agenda principal.

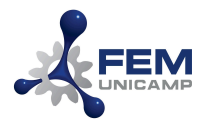

6. Clique em Importar.

**Observação:** Os eventos com videoconferência perderão os vínculos das reuniões e serão exportados apenas como um evento. Contate o organizador do evento para que ele envie um convite para seu novo e-mail.

Tutorial disponível em https://support.google.com/a/users/answer/37118

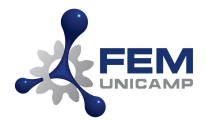

# Dúvidas? Entre em contato com a CTIC

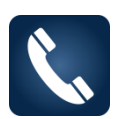

Ramais 1-3255, 1-3256, 1-3257, 1-3258, 1-3259 e 1-3260

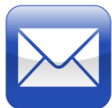

dtic@fem.unicamp.br